## Erstellen von Referenzpunkten in DigPilot Office

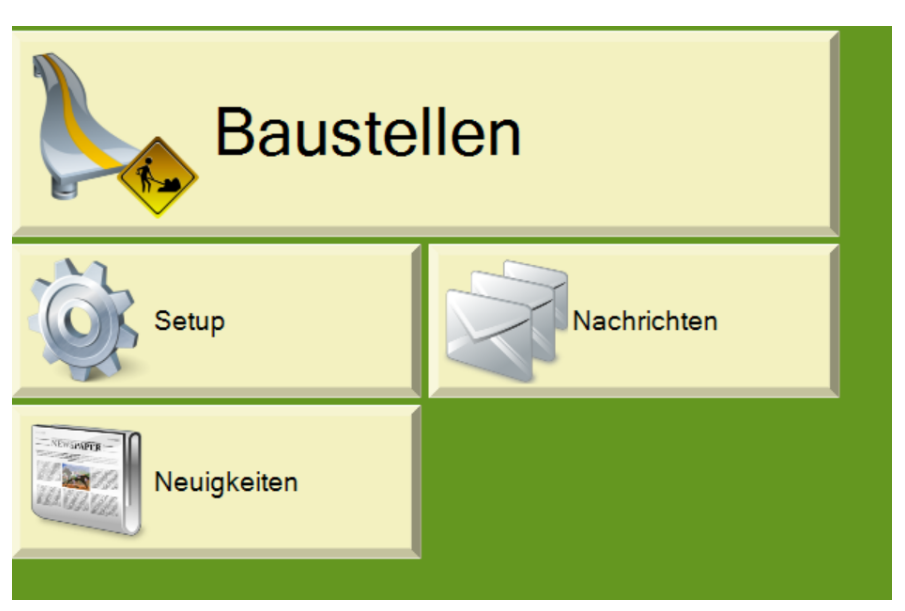

Starten Sie DigPilot Office und klicken Sie auf das Feld "Baustellen".

Wählen Sie eine bereits angelegte Baustelle aus (Lupen-Symbol) oder erstellen Sie eine neue Baustelle (Plus-Zeichen).

| 1820173 - WA Im Hag Nu    | Kessler bewegt's GmbH | 17.05.2018 14:45:44 | 17.05.2018 14:45:44 | Aktiv |
|---------------------------|-----------------------|---------------------|---------------------|-------|
| 1820143 - Feldkirch Im Gl | Kessler bewegt's GmbH | 02.05.2018 08:46:18 | 02.05.2018 08:17:40 | Aktiv |
| 1720518 - Erweiterung Ho  | Kessler bewegt's GmbH | 08.05.2018 16:55:05 | 08.05.2018 16:50:00 | Aktiv |

Klicken Sie auf "Referenzpunkte".

| Pläne          | Dokumentation        |
|----------------|----------------------|
| Anwender       | Lokalisierung        |
| Genauigkeit    | Einstellungen        |
| Referenzpunkte | System positionieren |

Geben Sie die Koordinaten eines Referenzpunktes ein und speichern Sie den Punkt ab.

| Name          | Test    |         |         |       |
|---------------|---------|---------|---------|-------|
| Norden        | 100     |         |         |       |
| Osten         | 100     |         |         |       |
| Höhe          | 100     |         |         |       |
|               |         |         |         |       |
| Referenzpunkt | Norden  | Osten   | Höhe    | Aktiv |
| Teet          | 100.000 | 100.000 | 100.000 |       |

Alternativ können Sie eine CSV-Datei laden. Die Werte der CSV-Datei müssen mit einem Komma getrennt und in der folgende Reihenfolge aufgeführt sein:

Punktnummer, Hochwert (bzw. Norden), Rechtswert (bzw. Osten), Höhe

Klicken Sie dazu auf dieses Symbol:

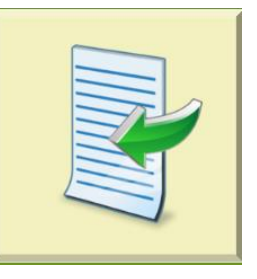

Wählen Sie die CSV oder TXT-Datei aus.

| + [] « ro            | kaler Datentrager (C:) > 2018              | 2018 durchsuc    | nen jo            |   |
|----------------------|--------------------------------------------|------------------|-------------------|---|
| Organisieren 👻 Neuer | Ordner                                     |                  | 🗉 • 🔲 🔞           | ) |
| Dieser PC            | Name                                       | Änderungsdatum   | Тур               | 1 |
| Autodesk 360         | Komma.bt                                   | 30.05.2018 10:45 | Textdokument      |   |
| E Bilder             | Bahnkarte Dresden April 2018.pdf           | 17.04.2018 15:32 | PDF-Datei         |   |
| Desktop              | ALQRI15-ELAZ1.jpg                          | 05.04.2018 17:26 | JPG-Datei         |   |
| Delemente            | ALQRI15-ELAZ.jpg                           | 05.04.2018 17:25 | JPG-Datei         |   |
| Dokumente            | CSTI kalkulation intern 03_2018.xlsx       | 29.03.2018 13:35 | Microsoft Excel V |   |
| Downloads            | Vincenzo Preisvergleich 28-03-2018.xlsx    | 28.03.2018 14:29 | Microsoft Excel V | 1 |
| Musik                | Wurth Italien MLL12.docx                   | 27.03.2018 14:32 | Microsoft Word    |   |
| Videos               | DigPilot Meeting.docx                      | 20.03.2018 19:24 | Microsoft Word    |   |
| Lokaler Datenträ     | Kopie von Service parts list for RL1-18 Re | 19.03.2018 21:07 | Microsoft Excel V |   |
| Groups (G:)          | LDBV.xlsx                                  | 19.03.2018 20:50 | Microsoft Excel V |   |
| Dates (Mr)           | High End Geräte Preise Intern 03_2018.pdf  | 04.03.2018 16:59 | PDF-Datei         |   |
|                      | LRU18 drawing of similar foil-2.pdf        | 31.01.2018 21:05 | PDF-Datei         | ~ |
| T CLWin (S:)         | <                                          |                  | >                 |   |
| Datei                | name:                                      |                  | ~                 |   |

Wenn die Punkte importiert werden können, erscheinen Sie in dieser Form auf dem Bildschirm. Bitte überprüfen Sie hier, dass die Koordinaten nicht vertauscht sind.

| Referenzpunkt | Norden      | Osten       | Höhe    |
|---------------|-------------|-------------|---------|
| 1             | 5341356,780 | 4510128,170 | 531,280 |
| 2             | 5341356,130 | 4510129,670 | 531,290 |
| 3             | 5341354,830 | 4510132,680 | 531,280 |
| 4             | 5341353,530 | 4510135,680 | 531,290 |
|               |             |             |         |

Klicken Sie auf den Pfeil nach oben, um ins vorherige Menü zu gelangen. Klicken Sie dann auf "Einstellungen".

| Pläne          | Dokumentation        |
|----------------|----------------------|
| Anwender       | Lokalisierung        |
| Genauigkeit    | Einstellungen        |
| Referenzpunkte | System positionieren |

Wählen Sie bei "Referenzpunkte überprüfen" aus, ob wöchentlich, täglich oder nie überprüft werden soll werden soll. Klicken Sie dann auf das "Speichern"-Symbol.

| Name                      | 20518 - Erweiterung Hotel Zimba_Brand |     |
|---------------------------|---------------------------------------|-----|
| Firma                     | Kessler bewegt's GmbH ~               |     |
| Status                    | Aktiv                                 |     |
| Dokumentationssetup       | Kein Dokumentationssetup ~            | 0 💟 |
| Autosync Dokumentation    | Täglich ~                             |     |
| Dokumentationsformat für  | csv ~                                 |     |
| Referenzpunkte überprüfen | Täglich ~                             |     |
| Ordnerstruktur            | Kein Ordnerstruktur                   | 0   |

Das Projekt muss geladen sein, damit das System am Bagger auffordert, den Referenzpunkt zu überprüfen.

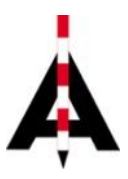

Josef Attenberger GmbH, Wasserburger Str. 7, 84427 St. Wolfgang, Tel. 08085 930 510 info@attenberger.de, www.profibauvermessung.de